#### Juadient Because connections matter.

# Tariff Change April 2022

## IJ-70 – i-Weigh

fitting instructions

PLEASE ONLY LOAD THE CARD ONCE BEFORE 4TH APRIL 2022, LOADING TWICE WILL DELETE YOUR PREVIOUS TARIFF.

These tariffs can be loaded now. Tariffs will automatically update.

To obtain your supervisor PIN, please visit www.myquadient.co.uk, log in, and then select 'View my equipment'.

| 1 | INSERT CARD INTO RIGHT-HAND SIDE OF MACHINE WITH GOLD<br>CHIP FIRST FACING UP |
|---|-------------------------------------------------------------------------------|
| 2 | FROM USER SCREEN PRESS NEXT                                                   |
| 3 | SELECT <mark>SUPERV</mark> ENTER<br>SUPERVISOR PIN PRESS <mark>OK</mark>      |
| 4 | PRESS NEXT, PRESS MENU SCROLL DOWN TO<br>SUPERVISOR/SETUP<br>PRESS OK         |
| 5 | SCROLL DOWN TO LOAD RATE<br>PRESS OK                                          |

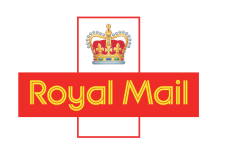

approved manufacturers, suppliers and maintainers of franking machines

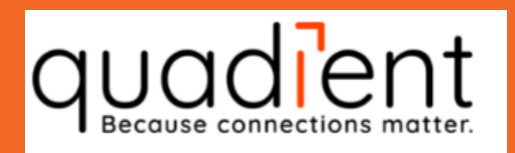

#### Tariff Change April 2022

## IJ-70 – i-Weigh

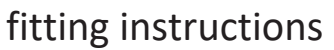

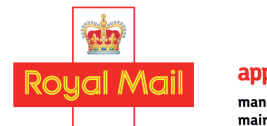

approved manufacturers, suppliers and maintainers of franking machines

If you experience any problems after loading the new tariff, turn the machine OFF then ON. Call the Tariff Change Help Desk on: 0845 880 0000 or Contact: www.quadient.com/en-GB/customer-care

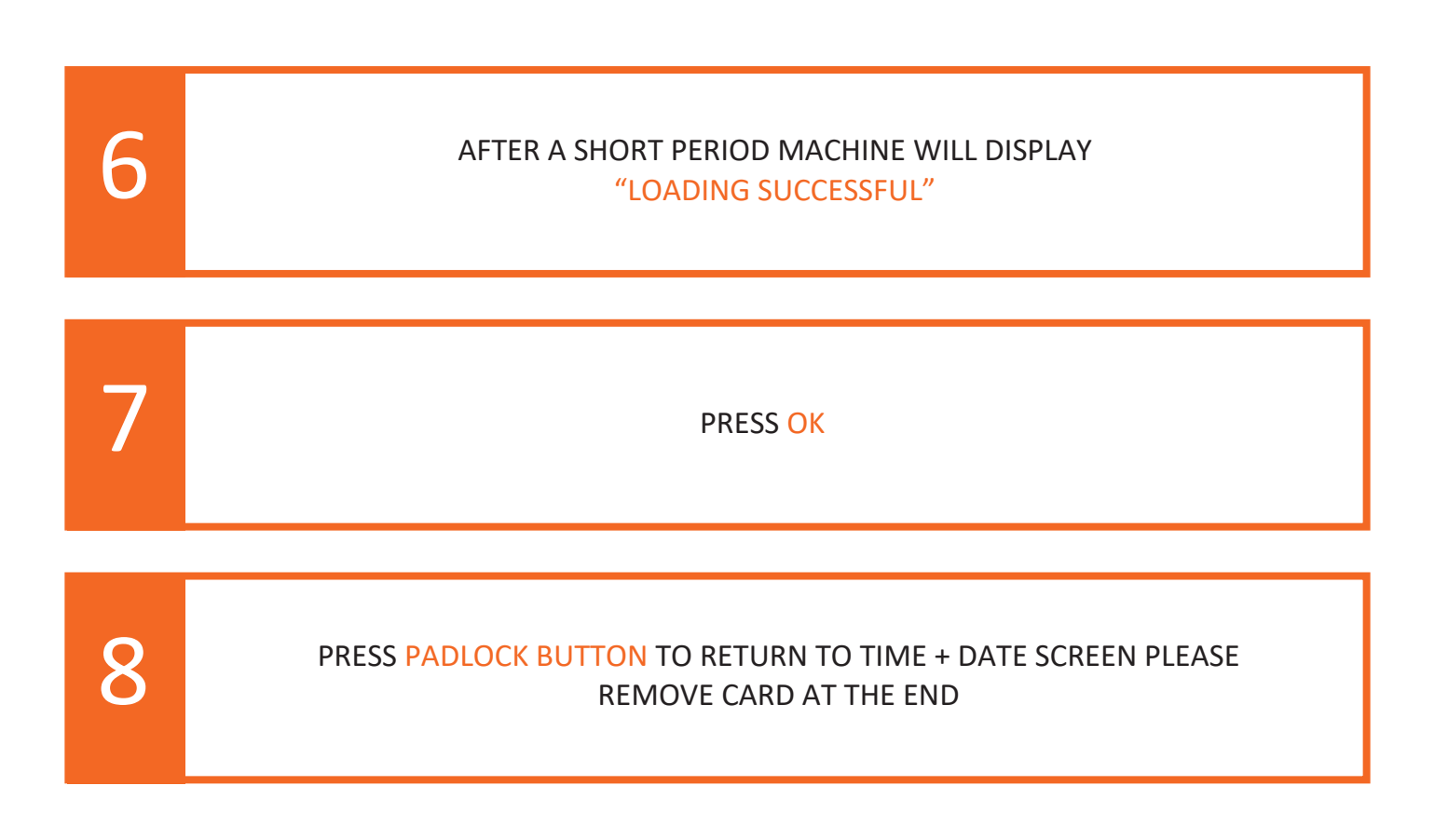